## ISTRUZIONI PER LA COMPILAZIONE ON LINE DELLA DOMANDA CARNET ATA

- Aprire a video il modello "domanda Carnet ATA";
- procedere alla compilazione dei dati richiesti solo sulla prima pagina (il sistema riporta automaticamente i dati sulle altre due copie);
- stampare.
- Aprire a video il modello"elenco merci Carnet ATA";
- compilare il modello (utilizzare Microsoft EXCEL), indicando la descrizione delle merci (**N.B.**: se lo spazio a disposizione non risulta sufficiente, continuare la descrizione nella riga sottostante), il numero di pezzi, peso e valore delle merci (N.B.: nel caso di indicazione di più pezzi, il valore della merce deve essere complessivo). La colonna azzurra "n. d'ordine" non va compilata perché viene elaborata successivamente
- dal sistema;
  terminata la compilazione della lista, cliccare su "verifica modulo": il sistema provvede automaticamente al calcolo dei valori totali indicando eventuali errori di compilazione;
- inserire nella stampante le tre copie della domanda Carnet ATA stampate in precedenza;
- stampare la lista merci sul retro dei tre fogli di domanda Carnet ATA;
- consegnare il modello così ottenuto, unitamente all'altra documentazione richiesta, agli sportelli di Cuneo.

<u>Nel caso in cui la lista delle merci superi la lunghezza della pagina</u>, non procedere alla stampa della stessa sul retro della domanda Carnet ATA, ma stamparla in tre copie su carta intestata della ditta e consegnarla separatamente.